#### PRÉSENTATION DES TÉLÉSERVICES DU COMPTE ASSURÉS AMELI

Pas-à-pas Octobre 2023

# .-2 2

#### PAIEMENT D'UNE CRÉANCE

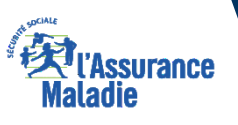

## Disponibilité du téléservice sur les différents appareils

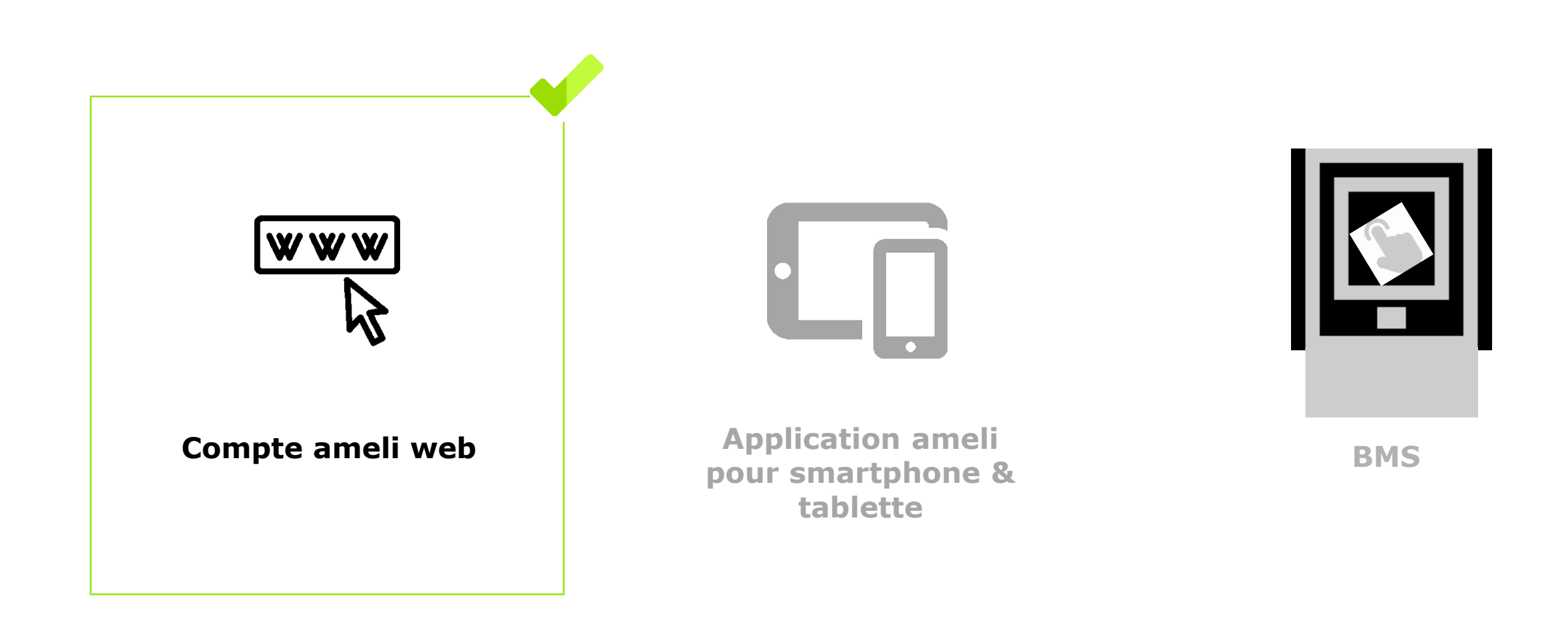

Kilassurance Maladie

#### Principaux cas d'usage possibles

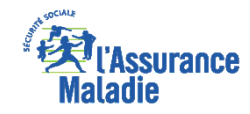

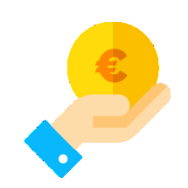

- Un assuré détenteur d'un **solde de PF/FR** (participations forfaitaires et franchises) compris **entre 50 et 150 euros** 

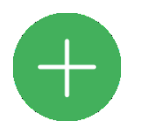

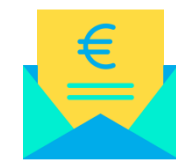

- <u>Et</u> qui a reçu un **avis de somme à payer** :
  - Soit en version dématérialisée s'il a un compte Ameli
  - Soit en version papier, par courrier, s'il n'a pas encore de compte Ameli

#### Cas d'exclusion du téléservice

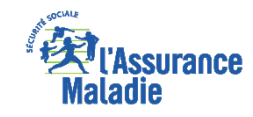

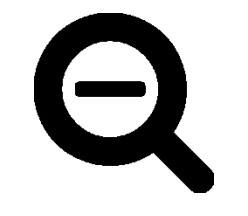

- ► Les participations forfaitaires / franchises d'un montant inférieur à 50€
- Les participations forfaitaires / franchises d'un montant supérieur à 150€
- ► L'assuré qui n'a pas reçu d'avis de somme à payer

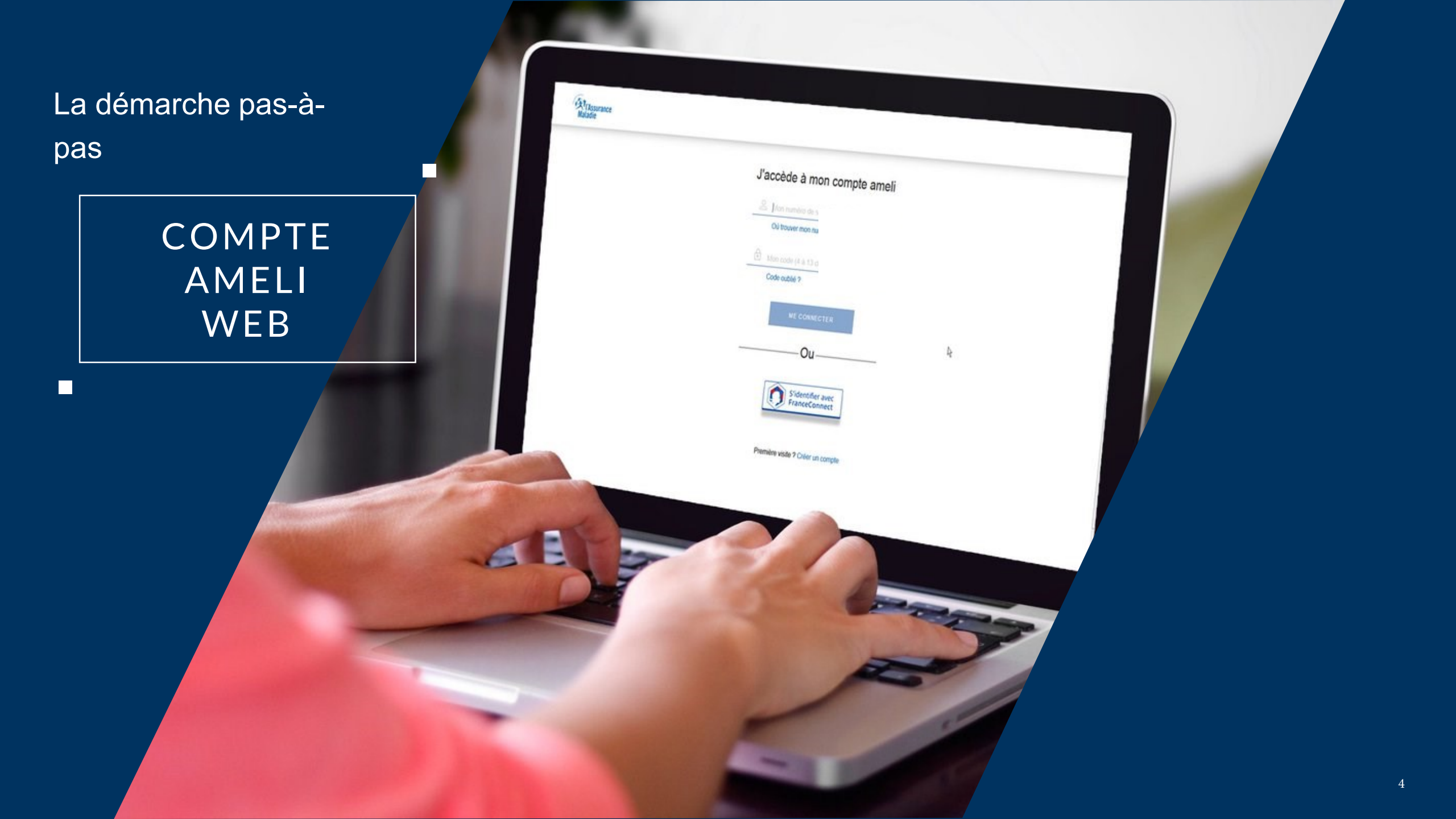

# La démarche pas-à-pas : étape préalable

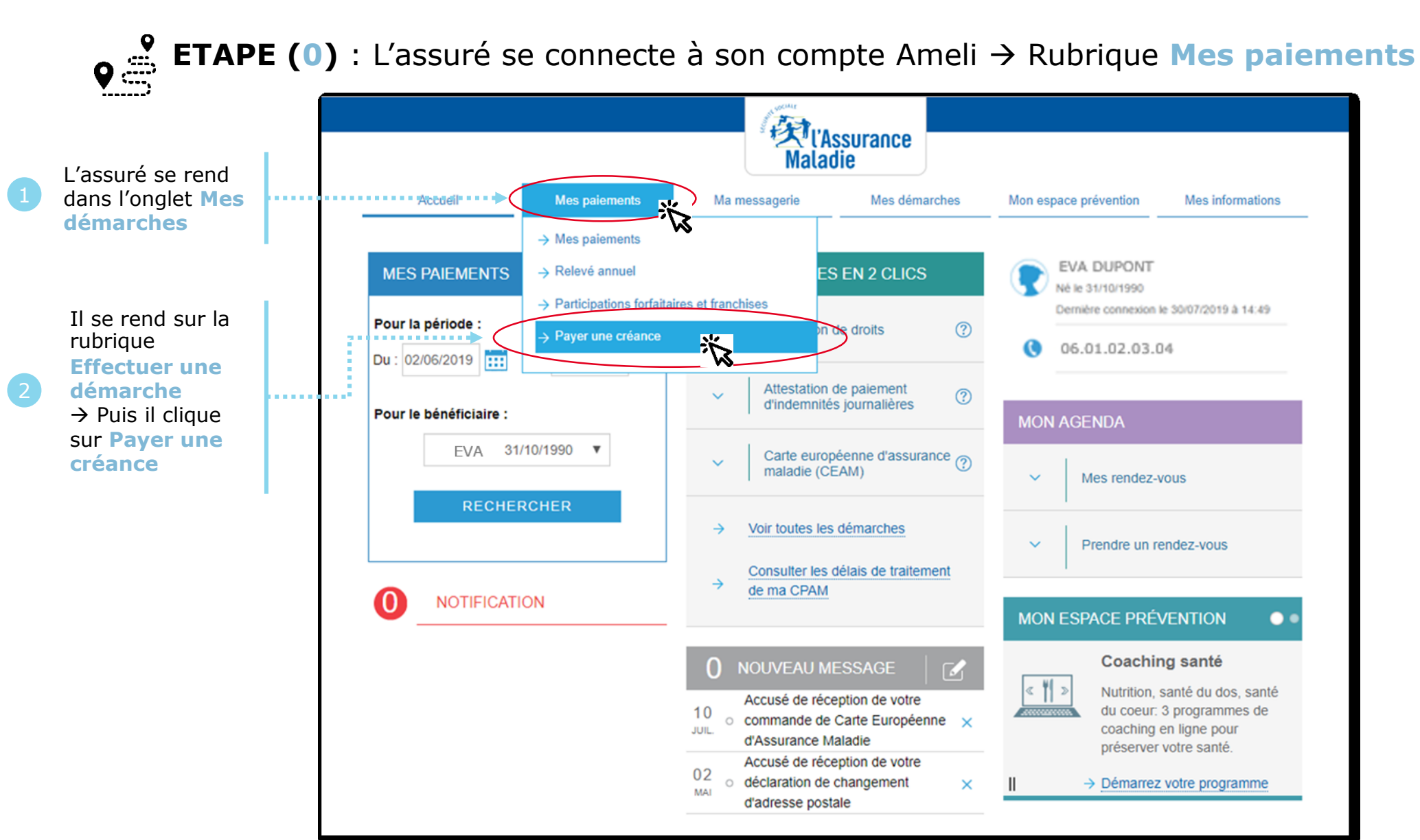

ssurance

# La démarche pas-à-pas : étape 1/3

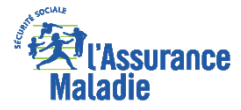

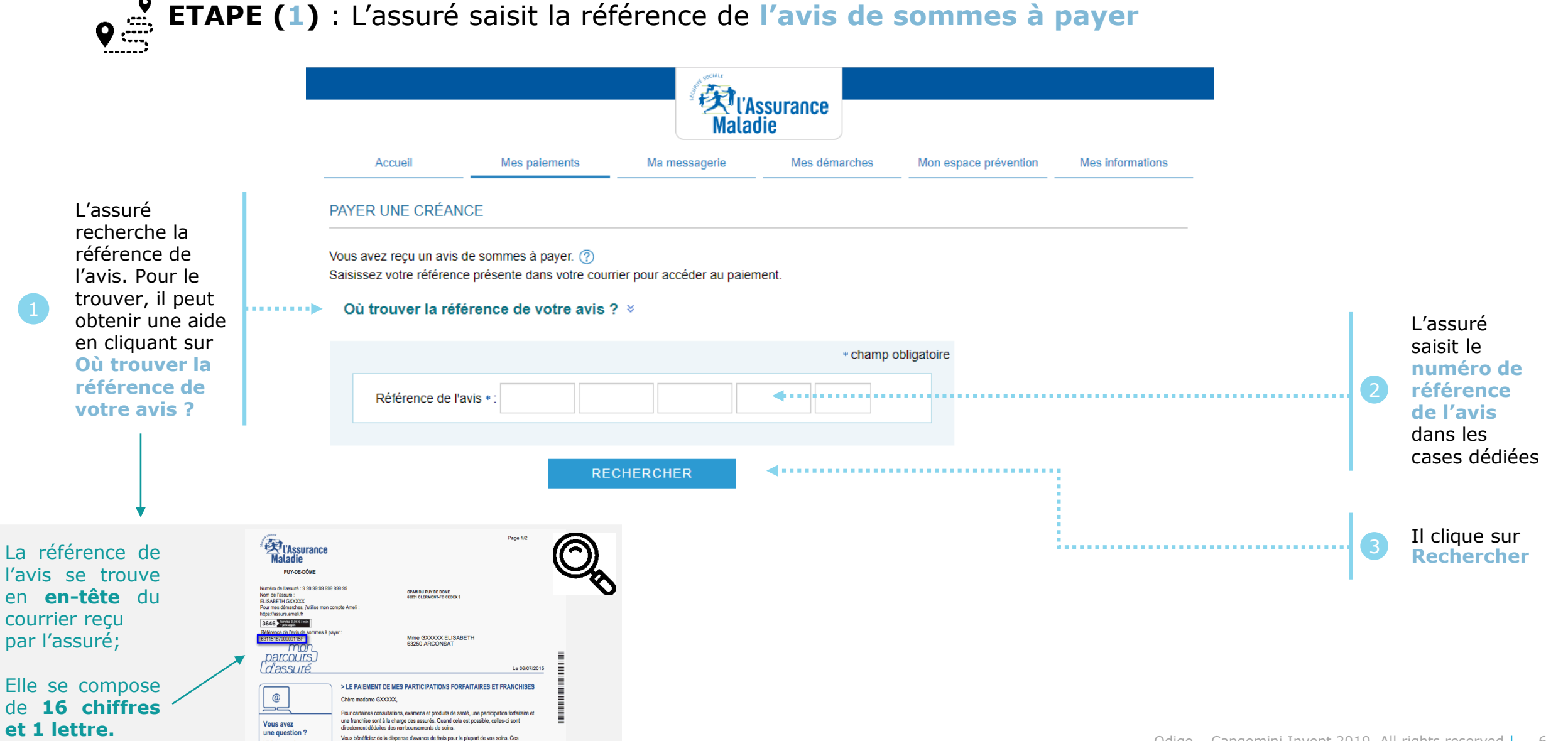

## La démarche pas-à-pas : étape 2/3

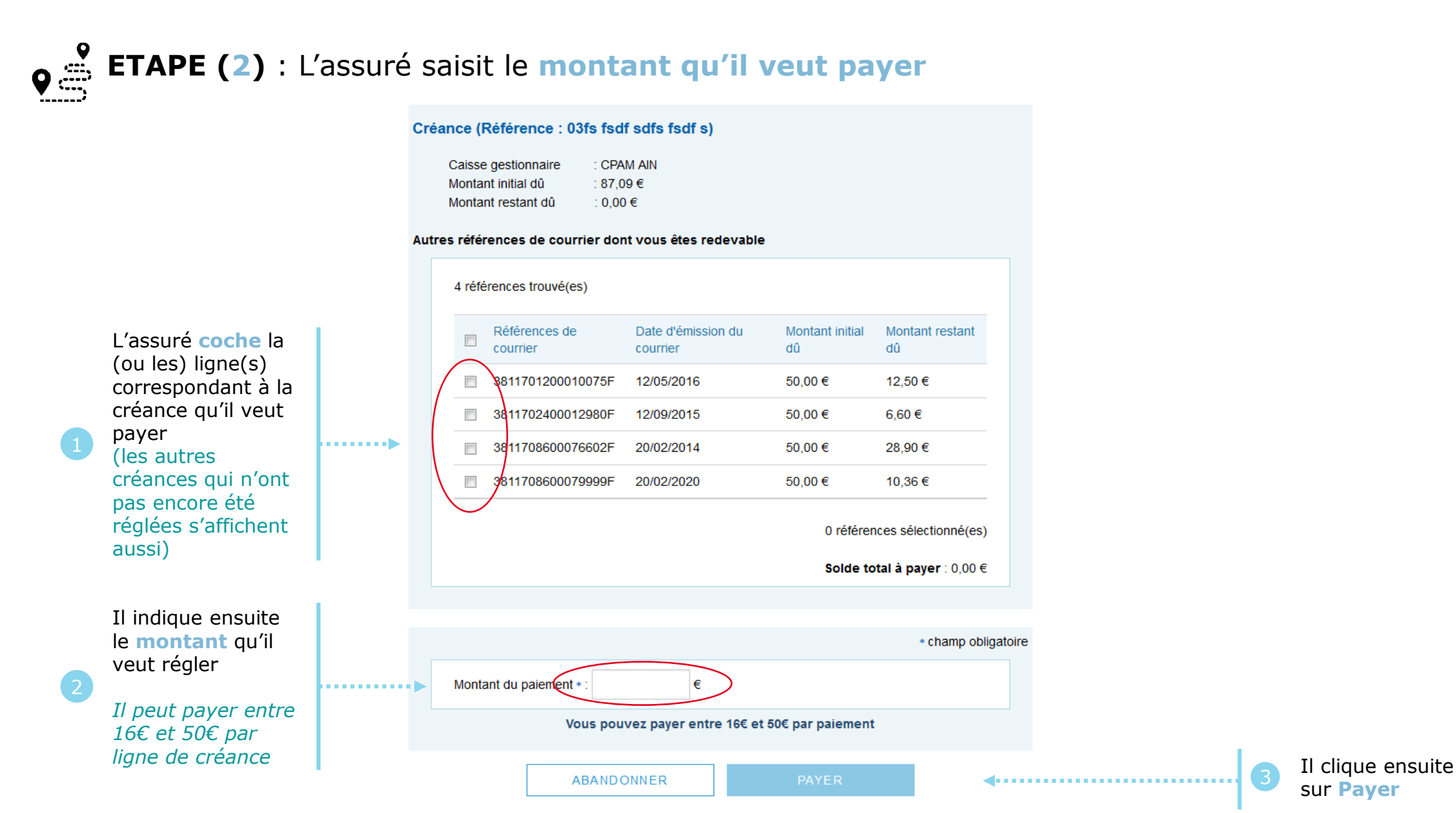

L'Assurance Maladie

Odigo – Capgemini Invent 2019. All rights reserved | 7

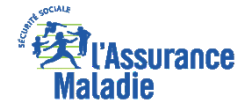

## La démarche pas-à-pas : étape 3/3

**ETAPE (3)** : L'assuré est ré-orienté vers le kiosque bancaire pour procéder au paiement

| worldline<br>e-payment services                                |                                                    |         |
|----------------------------------------------------------------|----------------------------------------------------|---------|
| CPAM Test2(INTEGRATION)<br>Montant de la transaction : 20,00 € |                                                    |         |
| Détails de la transaction                                      | Informations de la carte                           | VISA    |
| Référence de la transaction :<br>PCLCB172540000004             | Veuillez saisir les informations de votre paiement |         |
| Identifiant du commerçant :<br>201000005940002                 | Numéro de carte :<br>501767000001800               |         |
|                                                                | Date d'expiration :<br>Mois : 11 • Année : 2017 •  |         |
|                                                                | Cryptogramme visuel :                              |         |
|                                                                |                                                    | Valider |

Selon votre établissement bancaire, vous pourrez être redirigé vers la page d'authentification votre banque avant la validation de votre paiement.

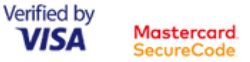

# La démarche pas-à-pas : Etat du paiement

Directement sur la page du kiosque bancaire

Un message s'affiche pour indiquer à l'assuré l'état de son paiement - Cas 1 : le paiement aboutit

Puis sur la page d'accueil du compte

#### worldline **E**L'Assurance Aller au conte Maladie CPAM Test 2 (INTEGRATION) Montant de la transaction : 20,00 € Accueil Mes paiements Ma messagerie Mes démarches Mon espace prévention Mes informations Informations de paiement Nous vous remercions pour votre paiement, nous le traitons dans les plus brefs délais. Détails de la transaction Votre paiement a été accepté. Date de la transaction : Nous vous conseillons de conserver vos informations de paiement. 11 sept. 2017 PIERRE BELAGE MES DÉMARCHES EN 2 CLICS MES DERNIERS PAIEMENTS Numéro de carte : Né le 25/02/1983 5017#########00 Dernière connexion le 11/09/2017 à 15:54 Attestation de droits ? $\sim$ Référence de la transaction : 0 Ajouter PCLCB172540000004 Aucun nouveau paiement Attestation de paiements Identifiant du commerçant : ? d'indemnités journalières 201000005940002 Numéro d'autorisation : Carte européenne 761208 d'assurance maladie (CEAM) $\sim$ $\sim$ Mes rendez-vous

ssurance

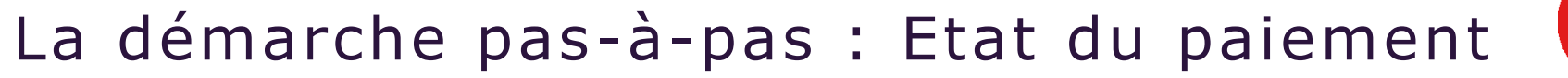

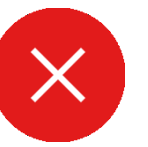

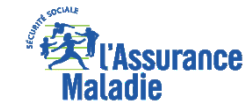

#### Un message s'affiche pour indiquer à l'assuré l'état de son paiement - Cas 2 : le paiement échoue

Mes informations Accueil Mes paiements Ma messagerie Mes démarches Mon espace prévention Votre transaction de paiement a échoué. PIERRE BELAGE MES DÉMARCHES EN 2 CLICS MES DERNIERS PAIEMENTS Né le 25/02/1983 Dernière connexion le 01/09/2017 à 09:24 ?  $\sim$ Attestation de droits Ajouter Aucun nouveau paiement Attestation de paiements ?  $\sim$ d'indemnités journalières Carte européenne d'assurance maladie (CEAM) Mes rendez-vous  $\rightarrow$ Voir toutes les démarches Prendre un rendez-vous  $\sim$ 

#### *Exemple du message sur la page d'accueil du compte*

#### La démarche pas-à-pas : suite à la demande

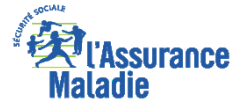

L'assuré reçoit ensuite un **accusé de réception** (Saisie par Voie Electronique) dans la **messagerie de son compte Ameli**.

| Accuse de réception de votre paiement de                                                                                                    | creance                                |
|----------------------------------------------------------------------------------------------------|----------------------------------------|
|                                                                                                    | 05/07/18 08:5                          |
| e : Assurance Maladie                                                                                                    | Sera supprimé le 05/01/1               |
| Bonjour,                                                                                                    |                                        |
| Nous accusons réception de votre paiement de créance du 05/07/20                                                                                                    | 18.                                    |
| Pour tout renseignement complémentaire concernant votre démarche, vous<br>"Ma Messagerie / Ecrire un message" (*).                                                                                    | pouvez nous contacter dans la rubrique |
|                                                                                                    |                                        |
| Avec toute notre attention,                                                                                                    |                                        |
| Avec toute notre attention,<br>Votre caisse d'Assurance Maladie.                                                                                                    |                                        |
| Avec toute notre attention,<br>Votre caisse d'Assurance Maladie.<br>(*) ou par téléphone au 36 46 (coût 0,06 euro/min + prix appel), depuis l'étr<br>(tarif variable selon l'opérateur téléphonique). | anger composez le +33 811 70 36 46     |

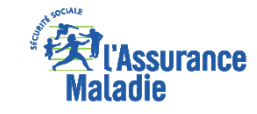

#### La démarche pas-à-pas – Terminaison de la démarche

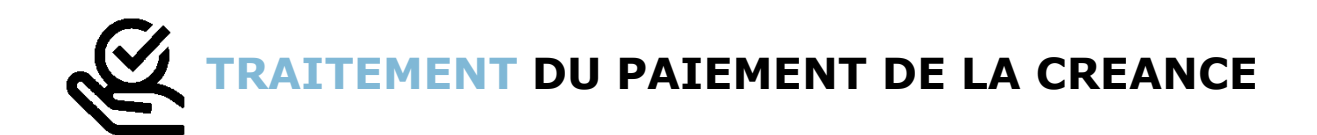

- ► Le délai d'affichage sur le compte de la prise en compte du paiement est de 24h
- En fin de démarche, l'assuré reçoit un accusé de réception dans la messagerie de son compte Ameli